# **Automation Engine**

# Troubleshooting

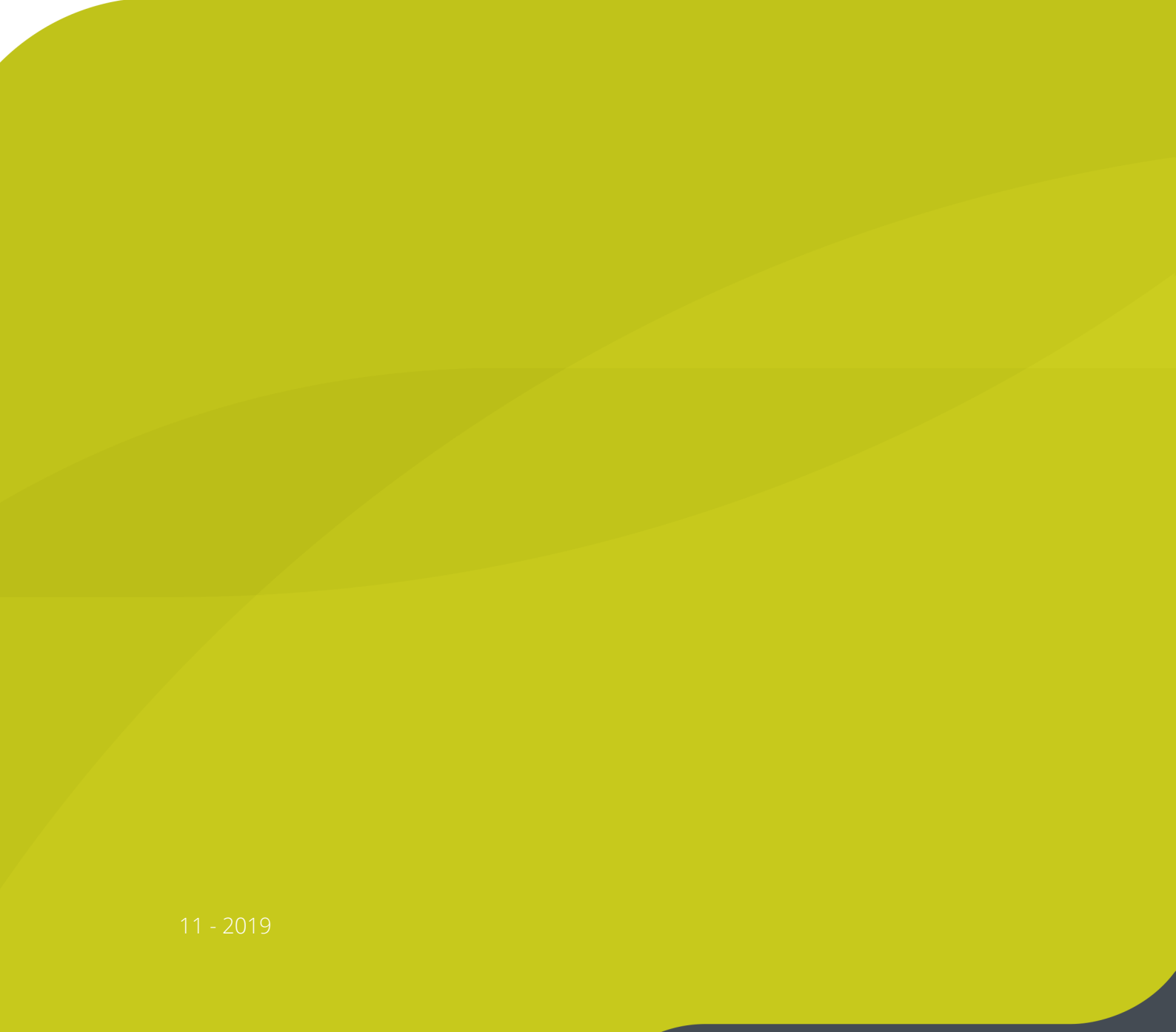

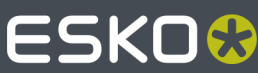

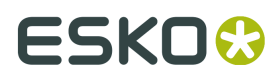

## Contents

| 1. Troubleshooting the Server    | 3  |  |  |  |
|----------------------------------|----|--|--|--|
| 1.1. Checking the Databases      | 3  |  |  |  |
| 1.2. Checking the Containers     | 4  |  |  |  |
| 1.3. Checking Disks              | 5  |  |  |  |
| 1.4. Checking the Network        | 5  |  |  |  |
| 1.5. Checking System Health      | 7  |  |  |  |
| 1.6. Scheduled Checks            | 9  |  |  |  |
| 1.7. Settings                    | 10 |  |  |  |
| 2. Troubleshooting the Pilot1    |    |  |  |  |
| 3. Troubleshooting the Software1 |    |  |  |  |

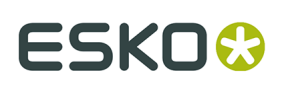

## 1. Troubleshooting the Server

In the **Automation Engine Server Web Page**, the section **Server Checks** helps an Automation Engine administrator to diagnose and fix any problems.

You can open the server web page by entering http://<name of your server> or http://<name of your server>:9999 in the address field of your browser.

**Note:** You will be asked to log in using an administrator account or use an account that is a member of the **BGADMIN** user group on the Automation Engine server.

### 1.1. Checking the Databases

The Databases page checks

- if the database system of the database is up and running.
- if the database is online and accessible for the Automation Engine Server.
- if the size of the database is not nearing its size limit.

Click **Info** to see some more information like the database file name and the SQL Server and/ or SQL Server instance where the database is located (if the database system is Microsoft SQL Server).

**Note:** These are the databases that are configured in the Configure tool, in *Automation Engine Databases*.

| <b>(</b>   | utomation Eng          | CLIENT APPS       | SAMPLES              | SERVER ADMIN               |                |  |      |
|------------|------------------------|-------------------|----------------------|----------------------------|----------------|--|------|
| Home > Ser | ver Checks 🔌 Databases |                   |                      |                            |                |  |      |
|            | Databases » DA         | ETVET RDV         | MAE17 💩 rur          | nning C > Log in to a      | another server |  |      |
|            | Containers Sta         | itus Database     | Database System      | Details                    |                |  |      |
|            | Disks                  | Jobs              | Microsoft SQL Server | Database is online and acc | essible.       |  | Info |
|            | Network                | 😝 Tasks           | Microsoft SQL Server | Database is online and acc | essible.       |  | Info |
|            | Health                 | Task History      | Microsoft SQL Server | Database is online and acc | essible.       |  | Info |
|            | ( Cold I               | 😝 JDF             | Microsoft SQL Server | Database is online and acc | essible.       |  | Info |
| Sch        | heduled Checks         | Devices           | Microsoft SQL Server | Database is online and acc | essible.       |  | Info |
|            | Sottings               | Gang Run Printing | Microsoft SQL Server | Database is online and acc | essible.       |  | Info |
|            |                        |                   |                      |                            |                |  |      |

The **Status** of the database can be one of these:

- The database is online and accessible.
- The database is online and accessible, but there are one or more warnings (for example the database is near its size limit or the connection speed is not sufficient).

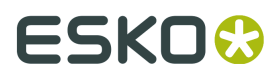

**Note:** The connection speed is checked by this small test:

- **1.** Start the timing
- **2.** Connect to the specific database
- 3. Retrieve some data (db query of "select @@Version")
- 4. Stop the timing.

This test is repeated 10 times, and then an average is calculated. When that average speed exceeds 100 ms, the status is a warning.

<sup>2</sup> <sup>9</sup> The database is not online or is not accessible (for example no connection could be made to the database system, or the login failed).

• The status of the database is unknown. This is the case when the DBMS type of your Application Server database is Oracle or when any of the other databases is an Embedded database. There are no tests available for these two types.

**Note:** When the Automation Engine server is not running, you can still check the status of its databases. In this case however, the **Database System** field will be empty.

## 1.2. Checking the Containers

The **Containers** page checks the status of each container configured on this Automation Engine server.

| \$       | Automation E              | Engine | Server                       | CLIENT APPS                                                  | SAMPLES                             | SERVER ADMIN                                        | SERVER CHECKS      |
|----------|---------------------------|--------|------------------------------|--------------------------------------------------------------|-------------------------------------|-----------------------------------------------------|--------------------|
| Home     | » Server Checks » Contain | ers    |                              |                                                              |                                     |                                                     |                    |
|          | Databases                 |        | VER EAW12DD320               | ⊖ running C > Log                                            | in to another s                     | erver                                               |                    |
|          | Containers                | Status | Name                         | Details                                                      |                                     |                                                     |                    |
|          | Disks                     | Θ      | ExampleJobContainer@loppem   | Container "ExampleJobCont<br>available of 465.7 GB).         | tainer@loppem"                      | is online and accessible (                          | 157.3 GB           |
|          | Network<br>Health         | Θ      | ExampleJobContainer@leupegem | Container "ExampleJobCont<br>available of 465.7 GB).         | tainer@leupegen                     | n* is online and accessible                         | a (193.6 GB        |
|          |                           | ۰      | DeskPackContainer@eaw12dd320 | Container "DeskPackContai<br>available of 465.7 GB).         | iner@eaw12dd3                       | 20° is online and accessib                          | ole (217.9 GB      |
|          | Scheduled Checks          | •      | gdm_container@homer          | Container "gdm_container@<br>available of 350 GB).           | homer* on "\\hor                    | ner\gdm_container" is ne                            | arly full (82.7 GB |
| Settings |                           | ۰      | ExampleJobContainer@twister  | Could not connect to Contain<br>"file://twister/ExampleJobCo | ner "ExampleJot<br>ntainer". Please | Container@twister" on<br>contact your IT administra | ator.              |
|          |                           |        |                              |                                                              |                                     |                                                     | CHECK AGAIN        |

This page checks

- if the container is online and accessible for the Automation Engine Server.
- if the used disk space of the disk where the container is located is not getting too high. The percentage of used disk space at which you get a warning or an error can be set in the **Settings** page.

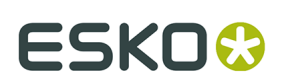

## 1.3. Checking Disks

The **Disks** page checks and shows detailed information about the disks where the Automation Engine system folders are located.

| ¢    | Automation E            | Engine          | Server                   | CLIENT APPS SAMPLES SERVER ADMIN SERVER CHECKS                                                                                                    |
|------|-------------------------|-----------------|--------------------------|----------------------------------------------------------------------------------------------------|
| Home | » Server Checks » Disks |                 |                          |                                                                                                    |
|      | Databases               | Serv<br>» DISKS | /er EAW12                | DD320 ● running ♂ » Log in to another server                                                                                                    |
|      | Containers              | Status          | Name                     | Details                                                                                                    |
|      | Disks                   | •               | Installation Folder Disk | The disk where the installation folder "C:\Dev\AE14.1\sr\\prog" is located is accessible (169 GB available of 465.7 GB).                                     |
|      | Network                 | •               | Custom Folder Disk       | The disk where the custom folder "C:\Eskolbg_data_custom_v010" is located is accessible (169 GB available of 465.7 GB).                                      |
|      |                         | •               | Temporary Folder Disk    | The disk where the temporary folder "C:\Eskolbg_data_fastserver_v100/tmp" is located has less than 20 GB of free disk space (14.9 GB available of 465.7 GB). |
|      | Scheduled Checks        | •               | Backup Folder Disk       | The disk where the backup folder "C:\Esko\AEBackup" is located has less than 5 GB of free disk space (3.7 GB available of 465.7 GB).                         |
|      | Settings                |                 |                          | CHECK AGAIN                                                                                                    |

For every Automation Engine system folder, this page checks:

- If the disk where the system folder is located is accessible to the Server.
- If the free disk space of the disk where the system folder is located is not getting too low.
  - When the free disk space is less than 20 GB, the check will show a warning.
  - When the free disk space is less than 5 GB, the check will show an error.

## 1.4. Checking the Network

The **Network** page checks and shows detailed information about network connections of the Automation Engine Server, including those to external systems like the **License Server**, **WebCenter Sites** and **Devices**.

#### **Automation Engine**

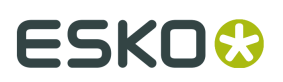

| Automation            |         | Sava                        | CLIENT APPS SAMPLES SERVER ADMIN SERVER C                                                                                                    |
|-----------------------|---------|-----------------------------|----------------------------------------------------------------------------------------------------|
| Server Checks > Netwo | ork     |                             |                                                                                                    |
| Databases             |         | <b>/er EAV</b><br>ork check | V12DD320 e running C » Log in to another server                                                                                                    |
| Containers            | General |                             |                                                                                                    |
| Disks                 | Status  | Name                        | Details                                                                                                    |
| Notwork               | •       | Online Help                 | Online help is available at http://help.esko.com/.                                                                                                    |
| Network               | •       | DNS                         | OK                                                                                                    |
| Health                | •       | License Server              | Connection to license server "licman3:27000" OK.                                                                                                    |
|                       | WebCen  | ter Sites                   |                                                                                                    |
| Scheduled Checks      | Status  | Name                        | Details                                                                                                    |
| Settings              | •       | rdvmaewcr01                 | WebCenter Site "rdvmaewcr01" is online and accessible.                                                                                                    |
| - 1                   | •       | ikbestaniet                 | The server "ikbestaniet" does not have a public IPv4 address. Please check its network settings or contact your<br>administrator.                                                                        |
|                       | Devices |                             |                                                                                                    |
|                       | Status  | Name                        | Details                                                                                                    |
|                       | •       | esko-gen8-1                 | Digital Press "esko-gen8-1" on "esko-gen8-1" using port "8088" is online and accessible.                                                                                                    |
|                       | ۰       | ScreenedOutput              | 1 Could not connect to the Device "ScreenedOutput1" on "cssuite12a33" using port "3020". Verify that this<br>Device is running and accessible and that you entered the correct information in Configure. |
|                       | •       | CDI1                        | Could not connect to the Device "CDI1" on "cssuite12a1" using port "3100". Verify that this Device is running                                                                                            |

The network checks are grouped into 3 categories:

- General: This category checks
  - if the Automation Engine Server can connect to the **Online Help** (*http://help.esko.com*).
  - if the **DNS** settings are configured correctly (does the server name of this server computer match with what the DNS returns to other systems when they try to access it).
  - if the **License Server** can be reached (in case of failure, basic network tests are done to verify DNS configuration and TCP/IP connectivity).
  - if the **Assistant Server(s)** can be reached (in case of failure, basic network tests are done to verify DNS configuration and TCP/IP connectivity).
- **WebCenter Sites**: This category checks the network connection between the Automation Engine Server and the configured *WebCenter sites*.
- **RIPs**: The connection with configured Imaging Engines or FlexRips.
- **Workflow Servers**: The connection between the Automation Engine Server and *Nexus* or *Odystar* servers, which are used by the '**Send to** ...tasks' (by now outdated' tasks).
- **Digital Presses**: The connection with configured *digital presses*.
- Devices: The connection with configured Devices (CDI Imagers or Kongsberg tables).
- Esko Cloud Locations. Learn more in Collaborating via Esko Cloud.

If there are no network checks available or applicable for a certain category, then that category will not be shown, except for the **General** category, which is always shown.

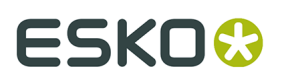

### **Possible Statuses**

- 🔨 \varTheta The network test succeeded.
- 9 The network test succeeded, but there are one or more warnings.
- 🔎 The network test failed.
- 🗍 The network test was not applicable or was skipped.

## 1.5. Checking System Health

These three categories check the health of your server computer: **Processor Cores**, **Memory** and **Tasks**.

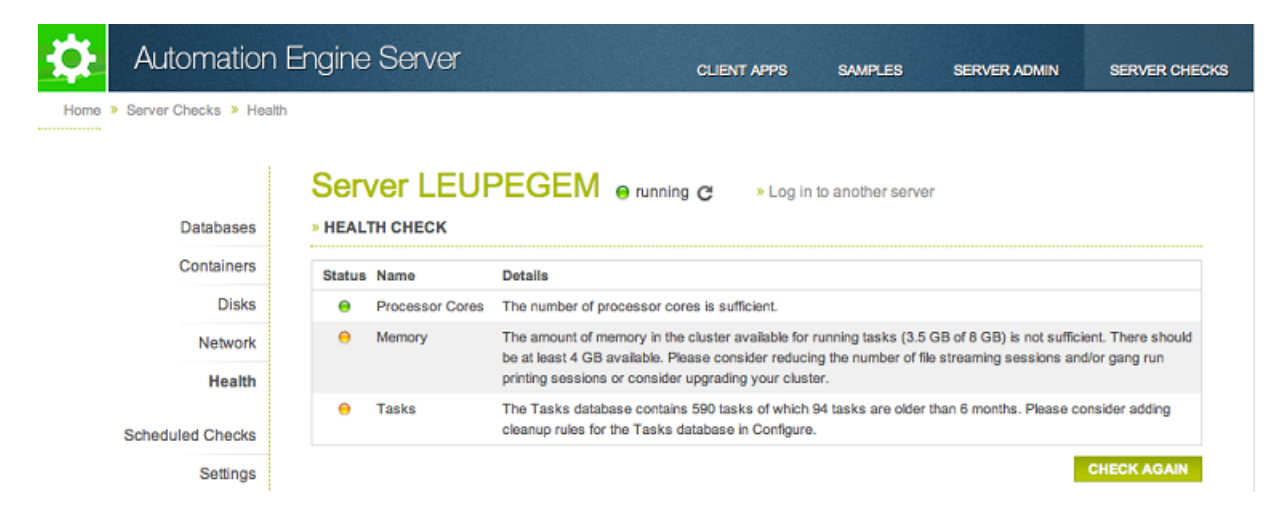

#### **Processor Cores**

The check determines if sufficient processor cores are present for the current Automation Engine setup.

For each Automation Engine server (master and assistants):

- The number of processor cores is calculated that are required to run the configured number of file streaming sessions (the **Viewer**) and **Gang Run Printing** sessions.
  - **2 file streaming sessions require 1 processor core.** If the number of file streaming sessions is not even, an extra processor core is required.
  - 1 gang run printing session requires 1 processor core.
- Based on this calculation, if there are not enough processor cores, the resulting status is a warning and a specific message. An example:

The number of processor cores in "name-of-the-server" ({1}) is not sufficient. A system that can run {2} file streaming sessions and {3} gang run printing sessions requires at least {4} processor cores.

For the whole cluster, the remaining number of processor cores is checked against the number of defined processing channels. **1 processing channel requires 1 processor core**.

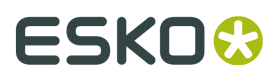

**Note:** The remaining number of processor cores in the cluster is the sum of all remaining cores in each host after subtracting the ones needed for file streaming and gang run printing sessions.

When there are not enough processor cores to run tasks, the resulting status is a warning and a message appears. An example:

The number of processor cores in the cluster available for running tasks ({0}) is not sufficient. There should be at least {1} processor cores available. Please consider reducing the number of file streaming sessions and/or gang run printing sessions or consider upgrading your cluster.

#### Memory

This check determines if sufficient memory (RAM) is present for the current Automation Engine setup.

For each Automation Engine server (master and assistants):

- The amount of memory is calculated that is required to run the configured number of file streaming sessions (Viewer) and gang run printing sessions. 1 file streaming session requires 1 GB. 1 gang run printing session requires 500 MB.
- Based on this calculation, if there are is not enough memory, the resulting status is a warning and a specific message is shown. An example:

The amount of memory in "{hostname}" ( $\{1\}$ ) is not sufficient. A system that can run  $\{2\}$  file streaming sessions and  $\{3\}$  gang run printing sessions requires at least  $\{4\}$ .

For the whole cluster, the remaining amount of memory is checked against the number of processing channels defined. **1 processing channel requires 2 GB.** 

**Note:** The remaining amount of memory in the cluster = the sum of all remaining memory in each host after subtracting the memory needed for file streaming and gang run printing sessions.

If there is not enough memory to run tasks, the resulting status is a warning and a specific message appears. An example:

The amount of memory in the cluster available for running tasks ({0}) is not sufficient. There should be at least {1} available. Please consider reducing the number of file streaming sessions and/or gang run printing sessions or consider upgrading your cluster.

#### Tasks

The number of tasks in the tasks database is checked against some predefined thresholds. Also, a check for old tasks is done.

- The thresholds depend on the database version:
  - For an SQL Express edition, the warning threshold is 30.000, the error threshold is 100.000 .
  - For all other database versions, the warning threshold is 200.000, the error threshold is none.
- Old tasks are tasks that were launched more than 6 months ago. The check returns a specific message. An example:

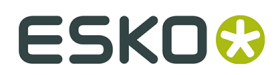

The Tasks database contains {0} tasks of which {1} tasks are older than 6 months. Please consider adding cleanup rules for the Tasks database in Configure.

## 1.6. Scheduled Checks

This page allows to schedule automatic runs of the **Server Checks**. When there are warnings or errors, they send a report via e-mail.

| ¢    | Automation I            | Engine Serve     |                                               | CLIENT APPS                       | SAMPLES             | SERVER ADMIN | SERVER CHECKS |
|------|-------------------------|------------------|-----------------------------------------------|-----------------------------------|---------------------|--------------|---------------|
| Home | » Server Checks » Sched | uled Checks      |                                               |                                   |                     |              |               |
|      |                         | Server EA        | W12DD32                                       | 0 ⊜ running ♂ » Lo                | og in to another se | rver         |               |
|      | Databases               | » ADD SCHEDU     | JLED CHECK                                    |                                   |                     | ×            |               |
|      | Containers              | A cohodulad cha  | ok will sup outomotically                     | on the Automation Engine          | Sonior and will con |              |               |
|      | Disks                   | reports when the | ere are warnings or error                     | rs.                               | server and will ser | 10           |               |
|      | Network                 | Check            | Databases                                     |                                   |                     |              |               |
|      | Health                  |                  | Containers                                    |                                   |                     |              |               |
|      |                         |                  | Disks                                         |                                   |                     |              |               |
|      | Scheduled Checks        |                  | Network                                       |                                   |                     |              |               |
|      | Settings                |                  | Health                                        |                                   |                     |              |               |
|      | ooungo                  | Frequency        | Weekly \$                                     | Every 1 week(s)                   |                     |              |               |
|      |                         | Start time       | Saturday \$                                   | 02:00:00                          |                     |              |               |
|      |                         | Send report on   | Warning or Error                              | ٥)                                |                     |              |               |
|      |                         | Send report to   | tony.soprano@super                            | print.com                         |                     |              |               |
|      |                         |                  | The e-mail address or a s<br>will be sent to. | emicolon-separated list of e-mail | addresses the repo  | vrt          |               |
|      |                         |                  |                                               |                                   | 0                   | 3            |               |

To add a scheduled check, click the **Add Scheduled Check** button.

- Select one or more items to **Check**.
- Select the **Frequency** and the **Start time**.
- Specify if you want the report to be sent on **Warning or Error** or on **Error Only**.
- Specify the e-mail address or a semicolon-separated list of e-mail addresses that the report should be sent to.

Click **OK** to add the scheduled check.

Your scheduled check appears in the list. Add more if you want to.

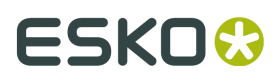

| Automation I                  | Engine Server                                 | CLIENT APPS       | SAMPLES SER            | VER ADMIN | SERVER CHECKS |  |
|-------------------------------|-----------------------------------------------|-------------------|------------------------|-----------|---------------|--|
| Home » Server Checks » Schedu | uled Checks                                   |                   |                        |           |               |  |
| Databases                     | Server EAW12DD320<br>» SCHEDULED CHECKS       | 😑 running C → Loς | g in to another server |           |               |  |
| Containers                    | Check                                         | Frequency         | Start time             | )         |               |  |
| Disks                         | Databases, Containers, Disks, Network, Health | Every day         | 08:00:00               | Modify    | Remove        |  |
| Network                       |                                               |                   |                        |           |               |  |
| Health                        |                                               |                   |                        |           |               |  |
| Scheduled Checks              | ADD SCHEDULED CHECK                           |                   |                        |           |               |  |
| Settings                      | Click the lock to prevent further changes.    |                   |                        |           |               |  |

## 1.7. Settings

| 🔅 Aut           | omation          | Engine Server           |                                                    | CLIENT APPS           | SAMPLES           | SERVER ADMIN | SERVER CHECKS |  |  |
|-----------------|------------------|-------------------------|----------------------------------------------------|-----------------------|-------------------|--------------|---------------|--|--|
| Home » Server ( | Checks » Settinį | 38                      |                                                    |                       |                   |              |               |  |  |
|                 | Databases        | Server EA<br>» settings | W12DD320                                           | running C » Lo        | g in to another s | server       |               |  |  |
|                 | Containers       | Containers              | Warn when used disk s                              | space is above 90.0 S | %                 |              |               |  |  |
|                 | Disks            |                         | Provide error when used disk space is above 99.0 % |                       |                   |              |               |  |  |
|                 | Network          | Click the lock to a     | make changes                                       |                       |                   |              |               |  |  |
|                 | Health           |                         | nano unangos.                                      |                       |                   |              |               |  |  |
| Schedu          | led Checks       |                         |                                                    |                       |                   |              |               |  |  |
|                 | Settings         |                         |                                                    |                       |                   |              |               |  |  |

Enter the new values for the settings you wish to change and click **Apply**. The new values will be used the next time those checks are done.

For the check on **Containers**, you can decide the percentage of used disk space that triggers a warning (90% by default) or an error (99% by default).

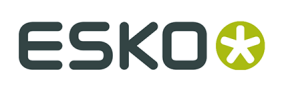

## 2. Troubleshooting the Pilot

The **Connection Doctor** checks if the Pilot's connection to the Automation Engine server works properly. This tool helps you to fix a problem without the need to contact Esko support.

### **Consulting the Connection Doctor**

In the Pilot, choose **Tools** > **Connection Doctor**.

| 6 | 🖸 Connection Doctor 📃 💻 |                        |                                                                                                    |                 |        |      |  |  |
|---|-------------------------|------------------------|----------------------------------------------------------------------------------------------------|-----------------|--------|------|--|--|
| F | ile                     |                        |                                                                                                    |                 |        |      |  |  |
|   | Status                  | Name                   | Details                                                                                                    |                 |        |      |  |  |
|   | •                       | Server                 | RDVMAE22 is running Automation Engine 18.1.1 (build 1196).                                                                       |                 |        |      |  |  |
|   | •                       | Latency                | Latency in the connection to the server is acceptable (ping 1.2!<br>(info: download speed is 93.73 Mbps, upload speed is 93.62 M | 9 ms).<br>Ibps) |        |      |  |  |
|   |                         | Viewer                 | Automation Engine Viewer is working OK.                                                                                          |                 |        |      |  |  |
|   | •                       | Software Update        | Updates will be downloaded and installed when they become a                                                                      | wailable        | ÷.     |      |  |  |
|   | •                       | Direct internet access | Online help is available at https://www.esko.com/en/Support/                                                                     | Overvie         | w/.    |      |  |  |
|   | 0                       |                        |                                                                                                    | Che             | eck Ag | jain |  |  |

**Note:** When you have troubling logging on to the Pilot (or Shuttle), the error message will also allow to start up this tool:

| 8      | Login failed for "admin@rdvmaedemo".<br>The server may not exist or is unavailable at this time.<br>the server name, check your network connection, and | Please check<br>then try again. |  |
|--------|----------------------------------------------------------------------------------------------------|---------------------------------|--|
| Connec | tion Doctor                                                                                                    | ОК                              |  |

This tool checks:

- Access to the Automation Engine server software
- Latency in the network between client and server
- Access to the service on the server that runs the Automation Engine Viewer
- Access to updates of the client software (triggered by a change of the server software)
- Direct access to the internet (of this client computer).

Example:

## ESK0 🕄

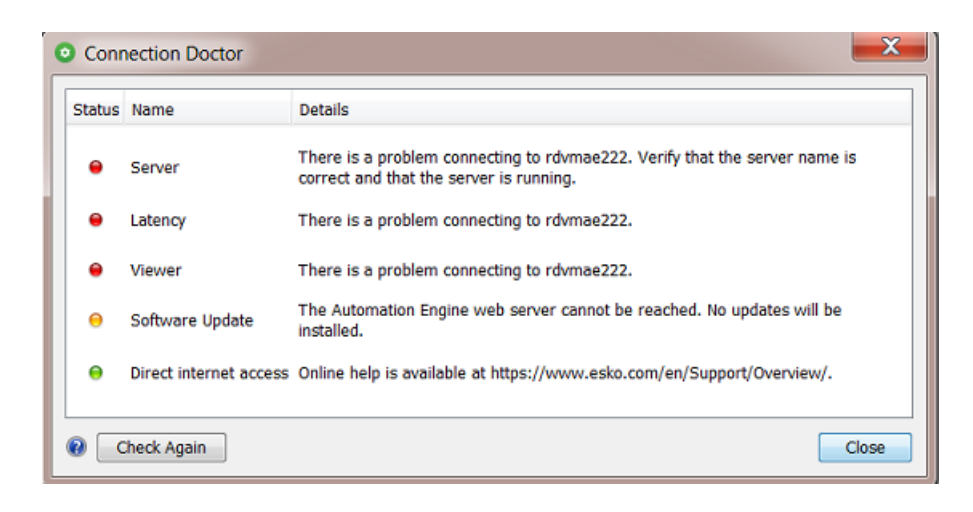

### **Status Details**

Detailed messages explain the result of the check:

**Table: Server** 

| Message                                                                                                    | Clarification                                                                                                    |
|----------------------------------------------------------------------------------------------------|----------------------------------------------------------------------------------------------------|
| The Automation Engine server is down<br>for maintenance. Please try again later or<br>contact your administrator.                                 | The maintenance status includes: server<br>updates, server upgrades or the installation of<br>hot fixes.                                                                                                    |
| The Automation Engine server is restarting. Please try again in a moment.                                                                         | This can take a few seconds to a few minutes.                                                                                                    |
| The server you're connecting to is an<br>assistant server. Please connect to the<br>master server <host_name master="" of="" the="">.</host_name> | In setups where Automation Engine runs on<br>multiple servers, one server is designated as<br>master. The other servers take up the role of<br>assistants. The master server is the server you<br>need to log in to. |
| The server is currently set to idle.<br>Please try again later or contact your<br>administrator.                                                  | When a server has no or expired licenses<br>and a server restart is done, the server starts<br>up in <b>idle</b> mode ; it then does not accept<br>connections.                                                      |
| There was a problem connecting to<br><host_name>. Please check that the host<br/>name is correct and <host_name> is on.</host_name></host_name>   | This computer is unable to connect to the<br>host. Please check that the host name is filled<br>in correctly and that the computer is switched<br>on. Contact your IT department for more<br>assistance.             |
| There was a problem connecting to<br><host_name>. Please check that the server<br/>is running.</host_name>                                        | This client computer is unable to connect<br>to the Automation Engine server. The most<br>common reason for this is that the server<br>software is not running.                                                      |
|                                                                                                    | If the server software is running, check if<br>your computer is correctly connected to the<br>network.                                                                                                    |

### **Automation Engine**

## ESK0 😌

| Message                                                                                                    | Clarification                                                                                                    |
|----------------------------------------------------------------------------------------------------|----------------------------------------------------------------------------------------------------|
|                                                                                                    | Contact your IT department for more assistance.                                                                                                    |
| There was a problem connecting to<br><host_name>. Please check that the<br/>server is running, and verify with your IT<br/>administrator if the "<host_name>'s" host<br/>file is correct</host_name></host_name> | This computer is unable to connect to the<br>Automation Engine server. The most common<br>reason for this is that the server software is<br>not running.                                                                                                    |
| nie is correct.                                                                                                    | If the server software is running, verify if<br>the <b>hosts file</b> of your operating system<br>is correct. The hosts configuration of this<br>computer contains explicit references to the<br>Automation Engine server's host name and its<br>IP addresses. A configuration error could be<br>the cause of this connection problem. |
|                                                                                                    | Contact your IT department for more assistance.                                                                                                    |
| There was a problem connecting to<br><host_name>. Please check that your<br/>computer is connected to the network.</host_name>                                                                                   | This computer is unable to access the<br>network. You can try and diagnose the<br>problem by using one of the following<br>methods:                                                                                                    |
|                                                                                                    | <ul> <li>On Mac, go to: Applications &gt; System<br/>Preferences &gt; Network &gt; Assist me to<br/>test your connection .</li> </ul>                                                                                                    |
|                                                                                                    | <ul> <li>On Windows, go to: Start &gt; Control Panel</li> <li>&gt; Network and Internet &gt; Network<br/>and Sharing Center &gt; Troubleshoot</li> <li>Problems &gt; Network Adapter to test your<br/>connection.</li> </ul>                                                                                                    |

### Table: Latency

| Message                                                        | Clarification                                                                                                    |
|----------------------------------------------------------------|----------------------------------------------------------------------------------------------------|
| Latency in connection to the server is acceptable.             | The response time between this computer<br>and the server (the 'ping') is less than 20<br>milliseconds, which is considered good (green<br>status).                                                                                        |
| Latency in connection to the server can be problematic.        | The response time between this computer<br>and the server is between 20 milliseconds and<br>100 milliseconds (orange status). This is OK for<br>normal operations.                                                                         |
| Latency in connection to the server is likely<br>unacceptable. | The response time between this computer<br>and the server is more than 100 milliseconds<br>(red status). This is considered too slow<br>for normal operation. Consult with your IT<br>department what can be done to improve the<br>speed. |

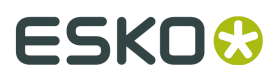

#### **Table: Viewer**

| Message                                                                                                    | Clarification                                                                                                    |
|----------------------------------------------------------------------------------------------------|----------------------------------------------------------------------------------------------------|
| There was a problem connecting to the<br>Application Server. Please check that<br>the server is running. Contact your<br>administrator if the problem persists. | Esko's 'Application Server' is a dedicated<br>software service that enables the Viewer tool.<br>In this case this service could not be reached.<br>Check if the server is running. |
| The Application Server <host_name> is not<br/>running on port <port_number>. Please<br/>contact your administrator.</port_number></host_name>                   | The Application Server is not running on the designated port.                                                                                                    |

#### Table: Software Update

| Message                                                                                                    | Clarification                                                                                                    |
|----------------------------------------------------------------------------------------------------|----------------------------------------------------------------------------------------------------|
| Software updates will be downloaded and installed when they become available.                                        | The Automation Engine Web Server is accessible from this computer. Updates of the client software will be available. |
| The Automation Engine Web Server could<br>not be reached. Software updates will not<br>be installed on this machine. | This is most likely due to firewall restrictions.<br>Contact your administrator to resolve this<br>issue.            |

**Note:** The Automation Engine server hosts software updates for its client applications like the Pilot and Shuttle. This test checks if software updates can be downloaded from the server to the client computer. The test will fail if the Automation Engine Web Server is not correctly hosted on port 9999. For example, if another web service has claimed this port on the server. Please contact your Automation Engine administrator to resolve this issue.

### Table: Direct internet access

| Message                                                                                                    | Clarification                                                                                                    |
|----------------------------------------------------------------------------------------------------|----------------------------------------------------------------------------------------------------|
| Esko online help is available at <i>http:// help.esko.com/</i> .                                                                                                    | This computer can access the internet.                                                                                                    |
| Pilot was unable to connect to the<br>Internet. Please check the Internet proxy<br>preferences of your operating system if<br>you have experience problems accessing<br>Esko online help. | This computer was unable to connect to the<br>internet (it could, as a sample test, access<br>Esko's help pages). Check the internet proxy<br>preferences of your operating system. Contact<br>your IT department for more assistance. |

**Note:** When Esko's online help pages are unreachable, a warning is shown. This does not necessarily mean that the online help is unavailable. Your internet browser, which is used to display the help pages, may be configured with an internet proxy that enables you to access the online help even if the Pilot is unable to connect to it. Please contact your IT administrator for more information.

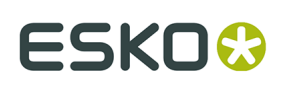

## 3. Troubleshooting the Software

The **Diagnostics** tool allows you to monitor the status and activity of the Automation Engine software in deep technical detail. This tool is typically used by Esko support staff. In case they want you to use it, they will instruct you how to use it.

| S Diagnostics RDVMAEDEMO                                                                            |            |      |                         |  |
|----------------------------------------------------------------------------------------------------|------------|------|-------------------------|--|
| File                                                                                                |            |      |                         |  |
| Server                                                                                              | Host       | PID  |                         |  |
| ApplicationServer-1                                                                                 | RDVMAEDEMO | 5208 |                         |  |
| BackupServer-1                                                                                      | RDVMAEDEMO | 4540 |                         |  |
| BGMD-1                                                                                              | RDVMAEDEMO | -1   | =                       |  |
| CFS-1                                                                                               | RDVMAEDEMO | 3232 |                         |  |
| Containerserver-1                                                                                   | RDVMAEDEMO | 6748 |                         |  |
| dfe-1                                                                                               | RDVMAEDEMO | 3508 |                         |  |
| DIM-1                                                                                               | RDVMAEDEMO | 5192 |                         |  |
| ElemServer-1                                                                                        | RDVMAEDEMO | 5228 |                         |  |
| ElemTasks-1                                                                                         | RDVMAEDEMO | 5228 |                         |  |
| EventBroker-1                                                                                       | RDVMAEDEMO | 3392 | Ψ.                      |  |
| Dynamic      Static                                                                                 |            | 🖃 Ma | ail                     |  |
| PixelMachineWatchDogServer 24 Mar 11:01:21.378 - INFO: PixelMachine terminated via shutdown request |            |      |                         |  |
| PixelMachineWatchDogServer 24 Mar 11:01:24.485 - INFO: Starting PixelMachine                        |            |      |                         |  |
| PixelMachineWatchDogServer 24 Mar 11:01:24.499 - INFO: PixelMachine terminated via shutdown request |            |      |                         |  |
| PixelMachineWatchDooServer 24 Mar 11:01:27.615 - INFO: Starting PixelMachine                        |            |      |                         |  |
| PixelMachineWatchDooServer 24 Mar 11:01:27.629 - INFO: PixelMachine terminated via shutdown request |            |      | $\overline{\mathbf{v}}$ |  |
| <                                                                                                   |            | Þ    |                         |  |

This tool is automatically installed on any client computer that downloaded a Pilot and/ or Shuttle from the **Automation Engine Server Web page**. You can start it up by using its desktop shortcut.